# UNITED STATES DISTRICT COURT Western District of Virginia

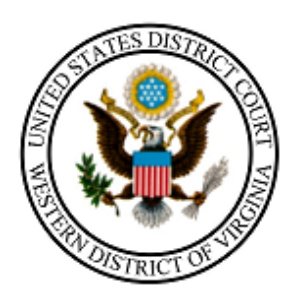

# NON-ATTORNEY: HOW TO REGISTER TO E-FILE NextGen

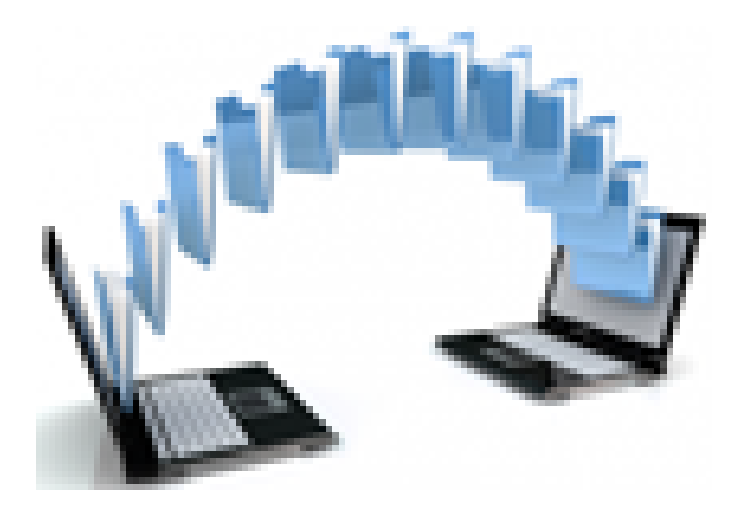

210 Franklin Road, SW. Suite 540 Roanoke, Virginia 24011 540-857-5100 Non-Attorney filers may be granted e-filing privileges pursuant to Court order.

This document will guide you through the process of creating an account at PACER.gov and requesting e-filing privileges with the U.S. District Court for the Western District of Virginia.

# Overview of registration process:

- 1. Start the non-attorney registration process. You will be prompted to first register for your PACER account.
- 2. Then, complete the electronic filing registration by selecting this court. Upon completion, the registration is transmitted to the court for verification and processing. NOTE: Include the case number for the case you have been granted permission to e-file.
- 3. Once the court processes your request, you will receive an email notification from PACER indicating you are able to file electronically or the court may email you if there are additional steps you need to take.

You should familiarize yourself with the Court's <u>Administrative Procedures</u> for Filing, Signing, and Verifying Pleadings and Papers by Electronic Means. This document can found via a link on the Court's CM/ECF Information page (<u>http://www.vawd.uscourts.gov/cmecf-information.aspx</u>) on the Court's public website (www.vawd.uscourts.gov)

If you have any questions about the registration process or any other e-filing issue, please contact the <u>divisional office</u> where the case resides. (http://www.vawd.uscourts.gov/court-information/court-probation-office-locations/abingdon.aspx)

## CREATING A PACER ACCOUNT AT PACER.GOV

Log into <u>PACER.GOV</u> to Register for an Account.

| PACER                      | Public         | : Ac | cess           | to ( | Court Elec              | tror | ic Red  | cords  |
|----------------------------|----------------|------|----------------|------|-------------------------|------|---------|--------|
| Register for an<br>Account | Find a<br>Case | ~    | File a<br>Case | ~    | My Account &<br>Billing | ~    | Pricing | Help 🗸 |
| PACER - Case Search O      | nly            | 6    | alıa           |      |                         |      |         | 2      |
| Attorney Filers for CM/    | CF             | 1    | eip            | yo   | u acco                  | m    | plisi   | 11     |
| Non-attorney Filers for    | CM/ECF         | -    |                |      |                         | _    |         |        |
| Group Billing              |                |      | _              |      |                         |      |         | (      |
| Desister for an Associat   | Duanulaw       |      | -              |      |                         | L    |         |        |

Register for an Account ♥ Find a Case ♥ File a Case ♥ My Account & Billing ♥ Pricing Help ♥

Home > Register for an Account

# Non-attorney Filers for CM/ECF

Non-attorneys filing federal court records electronically must first register. Non-attorneys are considered: pro se filers, court reporters, interested parties, filing agents, creditors, trustees, or U.S. Trustees. Not all courts accept non-attorney filers and some only accept specific types of non-attorney filers.

Registration will give non-attorneys access to view case information and documents. Courts are using one of two versions of CM/ECF – NextGen or CurrentGen.

- NextGen CM/ECF: Register through this site if the court you want to file in uses NextGen CM/ECF. First time users will be prompted to register for a PACER account, followed by the electronic filing registration for the selected court.
- CurrentGen CM/ECF: First you need to <u>register for a PACER account</u>. Then, register with each district and/or bankruptcy court who uses CurrentGenCM/ECF.

#### **Register for a PACER account**

Visit the main PACER website (<u>pacer.uscourts.gov</u>) for more information on <u>non-attorney filers</u> registering for an account.

Questions about registering for your PACER account? Please call the PACER Service Center at (800) 676-6856 between 8 AM and 6 PM CT Monday through Friday. Otherwise, please email at <u>pacer@psc.uscourts.gov</u>.

| Non-Attorney E-Fil                | le Registration                                    |             |                       |
|-----------------------------------|----------------------------------------------------|-------------|-----------------------|
| Account Information               |                                                    |             |                       |
| * Required Information            |                                                    |             |                       |
| Prefix                            | Select Prefix                                      |             |                       |
| First Name *                      |                                                    |             |                       |
| Middle Name                       |                                                    |             |                       |
| Last Name *                       |                                                    |             |                       |
| Generation                        | Select Generation                                  |             |                       |
| Suffix                            | Select Suffix                                      |             |                       |
| Date of Birth *                   |                                                    |             |                       |
| Firm/Office                       |                                                    |             |                       |
| Unit/Department                   |                                                    |             |                       |
| Address *                         |                                                    |             |                       |
|                                   |                                                    |             |                       |
|                                   |                                                    |             |                       |
| Room/Suite                        |                                                    |             |                       |
| City *                            |                                                    |             |                       |
| State *                           | Select State                                       |             |                       |
| Zip/Postal Code *                 |                                                    |             |                       |
| Country *                         | United States of America                           |             |                       |
| Primary Phone *                   |                                                    |             |                       |
| Alternate Phone                   |                                                    |             |                       |
| Text Phone                        |                                                    |             |                       |
| Fax Number                        |                                                    |             | Select "INDIVIDUAL"   |
| Email *                           |                                                    |             | for now.              |
| Confirm Email *                   |                                                    |             |                       |
| User Type *                       | Select User Type                                   |             |                       |
|                                   |                                                    |             |                       |
| Check here if this accor<br>Panel | unt will be used by an attorney appointed to the C | JA Attorney | Do Not Check this Box |
| User Verification *               | l'm not a robot                                    |             |                       |
|                                   | Next Reset Cancel                                  |             |                       |

| Non-Attorney E         | E-File Registration                       | Create your Username                                                                                                    |
|------------------------|-------------------------------------------|----------------------------------------------------------------------------------------------------|
| User Information       |                                           | and Password in                                                                                                    |
| * Required Information | Check Username Available                  | compliance with onscreen criteria.                                                                                                    |
| Username *             | You<br>Ion<br>Ion                         | IT password must be 8 to 45 characters<br>g. and contain at least one lowercase<br>er, one uppercase letter, and one special<br>acter. It must pass a complexity check |
| Password *             | bas                                       | ed on a password dictionary.                                                                                                    |
| Confirm Password *     | nar<br>pas<br>cha                         | TE: You cannot use your first name, last<br>ne, username, or email address in the<br>isword, nor can it contain the same<br>racter three times in a row.               |
| Security Question 1 *  | Select a Question                         | •                                                                                                    |
| Security Answer 1 *    |                                           |                                                                                                    |
| Security Question 2 *  | Select a Question                         | •                                                                                                    |
| Security Answer 2 *    |                                           |                                                                                                    |
| _                      | Next Back Reset Cancel                    |                                                                                                    |
| P                      | lease make a note of your Username, Passw | ord,                                                                                                    |
| а                      | nd Security Questions and Answers.        |                                                                                                    |

## Non-Attorney E-File Registration

#### **Payment Information**

There is no registration fee. However, the Judicial Conference of the United States has established a fee for access to information in PACER. All registered users will be charged as follows:

- Use of PACER systems will generate a \$.10 per-page charge and is capped at \$3.00 for single documents and case-specific reports that are more than 30 pages (e.g., docket reports, creditor listings, and claims register). NOTE: The \$3.00 cap does not apply to search returns, reports that are not case specific, lists of cases, or transcripts.
- Audio files of court hearings retrieved via PACER will generate a \$2.40 per-file charge.
- Judicial opinions accessed via PACER will not generate a charge.
- If your usage does not exceed \$30 in a guarter, fees are waived.

**Providing a credit card is optional.** If you would like to register without providing a credit card, click **Next** below without entering any information on this screen. For instant access to PACER, we will validate the credit card information you provide here. There is no registration charge; however, the credit card will be charged quarterly for any fees incurred. If you submit your registration request without providing credit card information, you will receive an activation code by U.S. mail in 7-10 business days.

\*\* Credit card data is optional here. However, if you do provide a credit card, the marked fields below are required.

| Account Holder<br>Name *                          |                                                                                                    |
|---------------------------------------------------|----------------------------------------------------------------------------------------------------|
| Card Type *                                       | Select Card Type 🔽                                                                                          |
| Account Number *                                  |                                                                                                    |
| Card Expiration Date *                            | 01 🔽 / 2020 👻                                                                                               |
| Use billing address                               | 5                                                                                                    |
| Address *                                         |                                                                                                    |
| City *                                            |                                                                                                    |
| State *                                           | Select State                                                                                                |
| Zip/Postal Code *                                 |                                                                                                    |
| Country *                                         | United States of America                                                                                    |
| I authorize the PA<br>any PACER fees d            | CER Service Center to charge the above credit card once a quarter for ue. *                                 |
| Note: We protect the s<br>Layer (SSL) software, v | ecurity of your information during transmission using Secure Sockets which encrypts information you submit. |
|                                                   | Next Back Reset Cancel                                                                                      |
|                                                   |                                                                                                    |

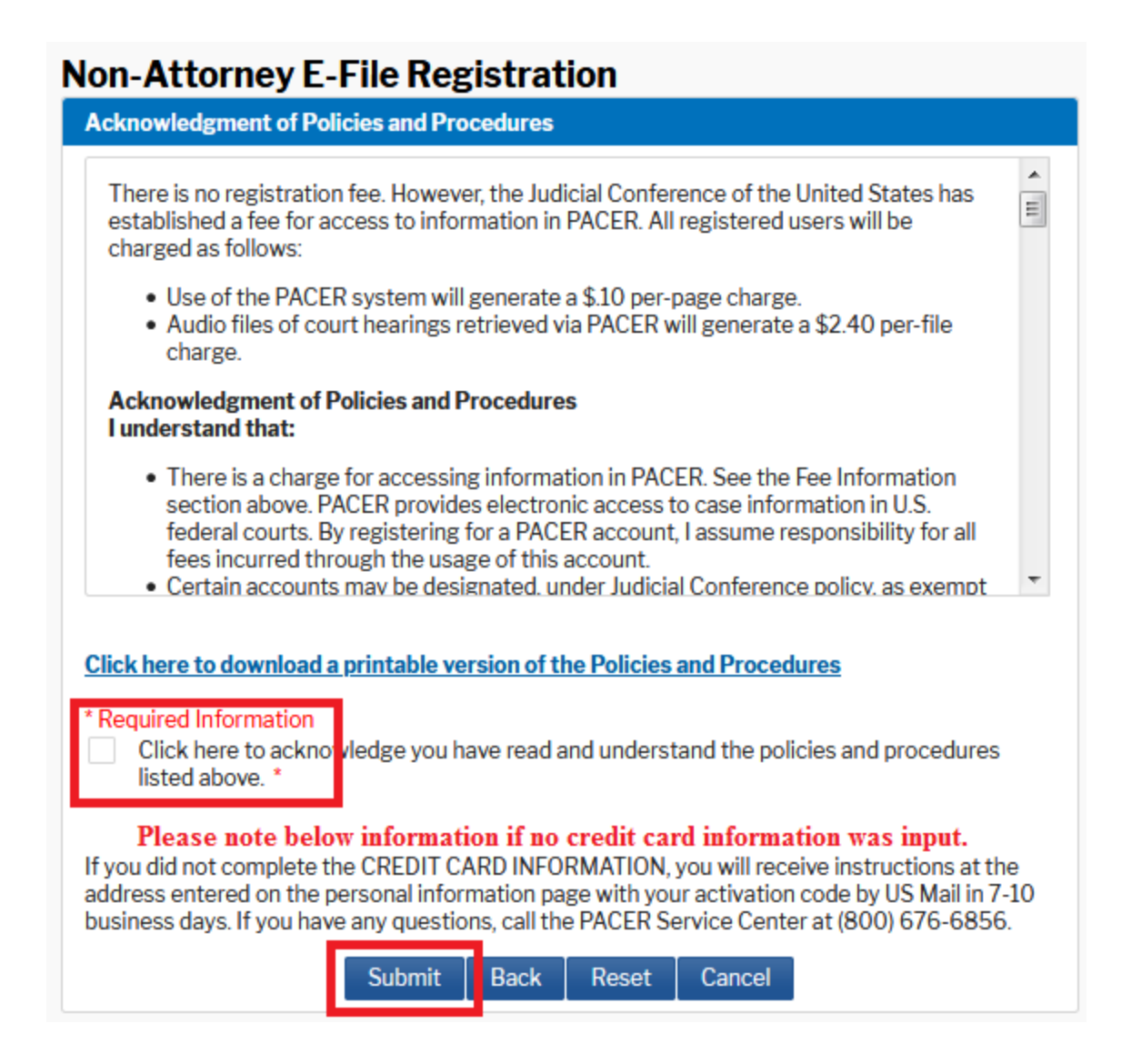

Once submit is selected, the screen to register for Non-Attorney E-Filing displays.

Click Continue to request e-filing privileges with the court.

# **Non-Attorney E-File Registration**

## Click Continue to complete the non-attorney e-file registration.

Your PACER account has been created. Now you may register to e-file by clicking the **Continue** button below. You may also register to e-file at any time through the **Manage My Account** link located in the upper right corner of the PACER Service Center website.

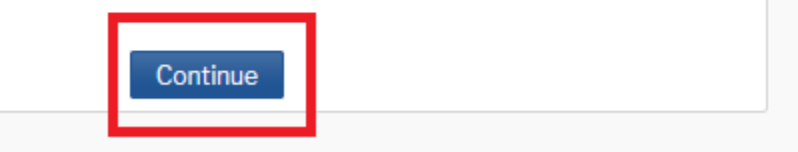

| Filer Information                                                            |                                                                                                    |   |                                            |
|------------------------------------------------------------------------------|----------------------------------------------------------------------------------------------------|---|--------------------------------------------|
| Please note that not<br>types of non-attorne<br>attorney filer, you wi       | all courts accept non-attorney filers and some accept only specific<br>ey filers. If the selected court does not allow a specific type of non-<br>II not be able to register for filing privileges at that court.                                                                                                    |   | Select Court Type:<br>U.S. District Courts |
| * Required Information                                                       |                                                                                                    |   |                                            |
| Court Type *                                                                 | U.S. District Courts                                                                                                    |   | Select Court:                              |
| Court *                                                                      | Virginia Western District Court (tes: 👻                                                                                                    |   | Virginia Western District Court            |
| Before continuing, vie                                                       | ew the local Policies and Procedures on Electronic Filing for the selected<br>court                                                                                                    |   | Please read the Local Policies &           |
| Atto<br>prac<br>Virgin<br>or                                                 | prneys seeking to e-file documents must be admitted to<br>stice in the U.S. District Court for the Western District of<br>nia and must be in good standing, or permitted by statute,<br>admitted pro hac vice in a particular case to file papers                                                                                                    |   | Procedures for e-filing.                   |
| electr<br>an<br>pr<br>gover<br>to rec<br>the du<br>th<br>cor<br>comp<br>file | ronically. All filers must abide by the Federal Rules of Civil<br>di Criminal Procedure, the Court's Local Rules, orders,<br>olicies and administrative procedures (see link above)<br>ming their use of the electronic filing system and consent<br>eiving electronic notice of filings through the system. It is<br>ty and responsibility of the filer to protect the security of<br>heir password and to immediately notify the court and<br>tact PACERGOV if they learn their password has been<br>promised. STATE COURT FILERS and other non-attorney<br>ers, with permission of the court, should select "E-File<br>Registration Only". |   | Please read.                               |
| Role in Court                                                                | Party                                                                                                    |   |                                            |
| Name                                                                         | John/Jane Doe                                                                                                    | r |                                            |
| I acknowledge th<br>above. Note: If m<br>account for the in<br>one. *        | at I am submitting the e-file registration for the individual listed<br>lore than one individual uses this account, you must create a new PACER<br>individual who needs e-filing privileges, if she or he does not already have                                                                                                    |   | This box must be checked to continue.      |
| Please verify your add<br>your CSO account.                                  | Iress. You may also enter a different address from the one provided for<br>ddress. Checking this will clear the address fields below.                                                                                                    | l |                                            |
| Firm/Office                                                                  |                                                                                                    |   |                                            |
| Unit/Department                                                              |                                                                                                    |   |                                            |
| Address *                                                                    | 123 Center Avenue                                                                                                    |   |                                            |
|                                                                              |                                                                                                    |   |                                            |
| Room/Suite                                                                   |                                                                                                    |   |                                            |
| City *                                                                       | Anytown                                                                                                    |   |                                            |
| State *                                                                      | Virginia 🔹                                                                                                    |   |                                            |
| County *                                                                     | AMHERST -                                                                                                    |   |                                            |
| Zip/Postal Code *                                                            | 24200                                                                                                    |   |                                            |
| Country *                                                                    | United States of America                                                                                                    |   |                                            |
| Primary Phone *                                                              | 540-555-1234                                                                                                    |   |                                            |
| Alternate Phone                                                              |                                                                                                    |   |                                            |
| Additional Filer Info                                                        | mation                                                                                                    |   | Enter the case number in                   |
| f<br>Other Names Used                                                        |                                                                                                    |   | which you have been given                  |
| Most Recent Case<br>(in court where you<br>are registering)                  |                                                                                                    |   | permission to e-file.                      |
| Delivery Method and                                                          | d Formatting                                                                                                    |   | This must be completed.                    |
| Use a different                                                              | email. Checking this will clear the primary                                                                                                    | L |                                            |
| Primary Email *                                                              | johndoe@xxxxx.com                                                                                                    |   |                                            |
| Confirm Email *                                                              | johndoe@xxxxx.com                                                                                                    |   |                                            |
| Email Frequency *                                                            | Select Email Frequency                                                                                                    |   | Soloctions must be made                    |
| Email Format *                                                               | Select Email Format                                                                                                    |   | belections must be made.                   |
|                                                                              | Next Reset Cancel                                                                                                    |   |                                            |

| Account Number            | 7042524                |
|---------------------------|------------------------|
| Username                  | john1doe               |
| Account Balance           | \$0.00                 |
| <b>Case Search Status</b> | Inactive               |
| Account Type              | Upgraded PACER Account |

#### **Payment Information**

**NOTE:** Not all courts accept ACH payments. If the court to which you are making a payment does not accept ACH, then ACH payments will not be available as an option during payment. In addition, the PACER Service Center does not accept ACH payments for PACER (case search) fees.

This section is optional. If you do not enter payment information here, you may do so later by selecting the **Make One-Time PACER Fee Payment** option under the **Payments** tab.

Select your method of payment from the **Add Credit Card** and **Add ACH Payment** options below. You may store up to three payment methods.

To designate a card as the default for e-filling or admissions fees, click the **Set default** link in the box(es) below. To remove the card as a default, click the **Turn off** link.

| Add Credit Card | Add ACH Payment |      |        |  |
|-----------------|-----------------|------|--------|--|
|                 |                 |      |        |  |
|                 |                 |      |        |  |
|                 |                 |      |        |  |
|                 |                 |      |        |  |
|                 | Next            | Back | Cancel |  |

| Read the E-filing Terms and Conditions.                                                                                                    |                      |  |  |  |
|----------------------------------------------------------------------------------------------------|----------------------|--|--|--|
| E-Filing Terms of Use                                                                                                    |                      |  |  |  |
| Non-Attorney E-filing Terms<br>and Conditions                                                                                                    | ^                    |  |  |  |
| <ul> <li>I agree that a filing or submission made with my judiciary e-filing login and password constitutes my signature for all purposes, including the Federal Rules of Procedure and the local rules of the court(s) where I am filing, and shall have the same force and effect as if I had affixed my signature on a paper document being filed or submitted.</li> <li>I agree to adhere to the local rules, orders, policies, and procedures governing electronic filing for the court(s) where I have filing privileges. I understand that a non-attorney's filing privileges may be limited to specified transactions, depending on the court.</li> <li>I must pay any fees incurred for transactions made in CM/ECF in accordance with applicable statutes and fee schedules.</li> <li>I agree to protect the security of my password.</li> <li>I will change my password through my judiciary e-filing account if I suspect it has been compromised and immediately notify the affected court(s). I am aware that I may be sanctioned for failure to comply with this provision.</li> </ul> | *                    |  |  |  |
| <ul> <li>Click here to download a printable version of the Non-Attorney E-filing Terms and Conditions</li> <li>Click here to acknowledge that you have read and agree to the terms and conditions above, and this constitutes your signature for registration. *</li> <li>Click here to acknowledge that you have read and agree to the local requirements for t court in which you are registering. <u>Click here to view local Court Policies and Procedure</u></li> </ul>                                                                                                    | ions<br>the<br>es. * |  |  |  |
| Your e-file registration will be processed by the selected court. You will receive an email<br>notification from the selected court regarding the status of your admissions and registration as<br>well as any additional information or instructions at the email address provided.                                                                                                    |                      |  |  |  |
| Note: We protect the security of your information during transmission using Secure Sockets<br>Layer (SSL) software, which encrypts information you submit.                                                                                                    |                      |  |  |  |
| Submit Back Reset Cancel                                                                                                    |                      |  |  |  |

| Account Number                                                                                  | 7042524                                                                                                    |                                                  |
|-------------------------------------------------------------------------------------------------|----------------------------------------------------------------------------------------------------|--------------------------------------------------|
| Username                                                                                        | john1doe                                                                                                    |                                                  |
| Account Balance                                                                                 | \$0.00                                                                                                    |                                                  |
| <b>Case Search Status</b>                                                                       | Inactive                                                                                                    |                                                  |
| Account Type                                                                                    | Upgraded PACER Account                                                                                                    |                                                  |
| onfirmation Page                                                                                |                                                                                                    |                                                  |
| The                                                                                             | nk Vou for registeri                                                                                                    | nal                                              |
| Tha                                                                                             | nk You for registeri                                                                                                    | ng!                                              |
| <b>Tha</b><br>our request has been f<br>as been processed. To<br>elect the <u>E-File Regist</u> | forwarded to the court. You will receive an email when<br>check the status of your request, log in to Manage M<br>ration/Maintenance History from the Maintenance Ta | ng!<br>the registration<br>ty Account and<br>ab. |

If you do not receive an email within 3 – 5 business days indicating your registration with our court is complete, please send inquiry email to ECF@vawd.uscourts.gov.

(Provide the case number in the email.)

An email indicating your e-filing registration with the Virginia

Western District Court is complete should arrive shortly to the email address input during registration.

The Manage My Account screen will display. Use the drop-down arrow to display the Logout option. Select Logout.

|                                                                                     |                                                                   |                                                                      | Clerk Roanoke Cou<br>PACER Home | unty Circuit Cour |
|-------------------------------------------------------------------------------------|-------------------------------------------------------------------|----------------------------------------------------------------------|---------------------------------|-------------------|
| Account Number<br>Username<br>Account Balance<br>Case Search Status<br>Account Type | 7040500<br>rkecoccva<br>\$0.00<br>Inactive<br>Upgraded PACER Acco | 7040500<br>rkecoccva<br>\$0.00<br>Inactive<br>Upgraded PACER Account |                                 |                   |
| Settings Maintenar                                                                  | nce Usage                                                         |                                                                      |                                 |                   |
| Change Username<br>Change Password<br>Set Security Inform                           | ation                                                             | Update PACER Billing Email<br>Set PACER Billing Preferences          |                                 |                   |

# Once the court approves your e-filing request you will get an email from PSC.USCOURTS.GOV to the email address input during registration with the below message. Once that email is received you can e-file.

This email is notification that your NextGen CM/ECF electronic filing registration has been processed. You may check your E-Filing Status by visiting the "Manage My Account" section of the PACER web site and selecting "Check E-File Status" option from the "Maintenance" tab or use this link, <u>https://train-pacer.psc.uscourts.gov/pscof/manage/efileStatus.jsf</u>.

Account Number: 7040794 Court: VIRGINIA WESTERN DISTRICT COURT (TEST) Date/Time Submitted: 09/27/2020 12:54:50 CDT Transaction ID: 10055 Request: Registration Transaction Status: Processed Comment: Registration Request Approved

NOTE: Please do not reply to this message. This is an automated message sent from an unmonitored mailbox. If you have questions or comments, please email them to <u>ecf@vawd.uscourts.gov</u>.

### Forgotten PACER Username and/or Passwords

Please call the PACER Service Center at (800) 676-6856 between 8 AM and 6 PM CT Monday through Friday. Otherwise, please email at <u>pacer@psc.uscourts.gov</u>.

#### Or consult the Help section on the PACER.gov home screen.

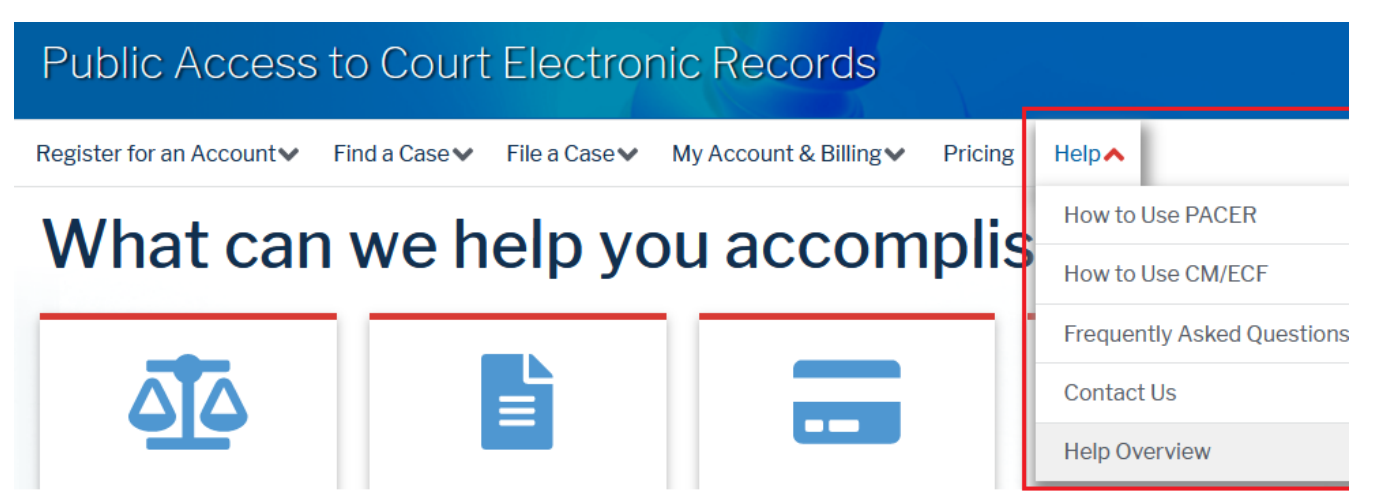